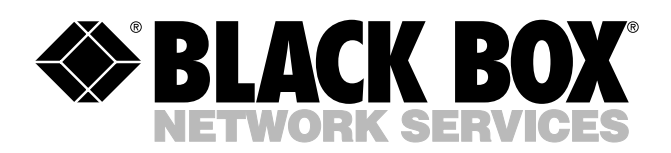

© Copyright 2004. Black Box Corporation. All rights reserved.

1000 Park Drive • Lawrence, PA 15055-1018 • 724-746-5500 • Fax 724-746-0746

шп

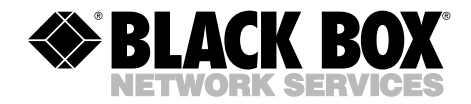

DECEMBER 2004 LW6004A LW6004A-EU LW6004A-UK

## Pure Networking 802.11g Wireless Access Point with Switch

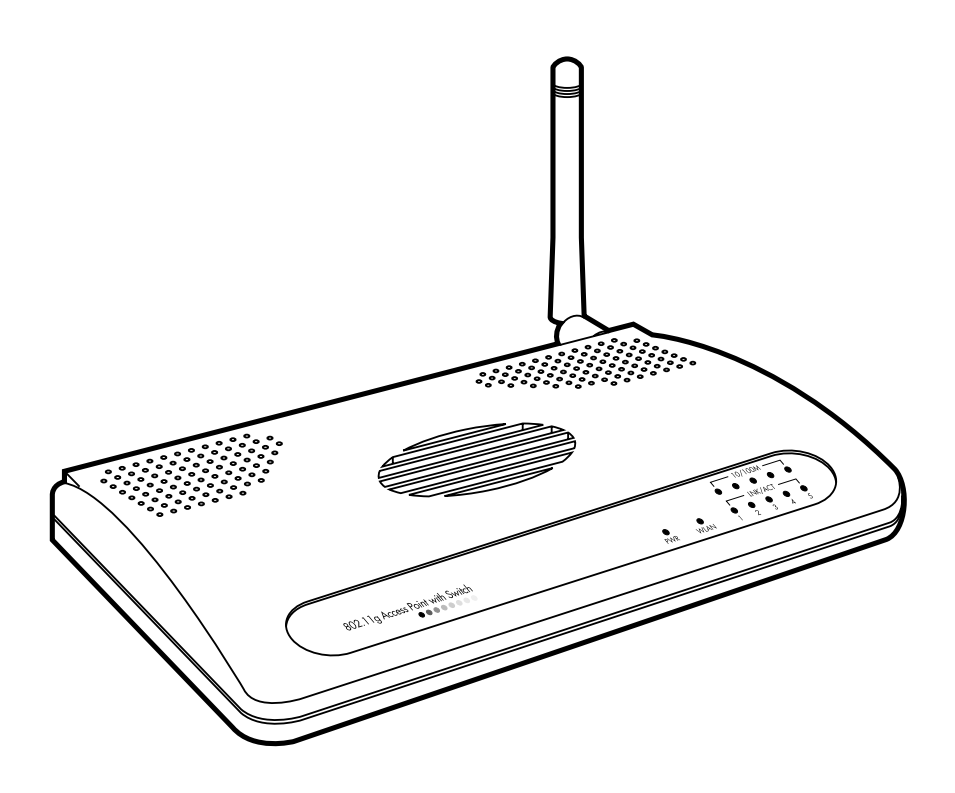

CUSTOMER SUPPORT INFORMATION Order toll-free in the U.S.: Call 877-877-BBOX (outside U.S. call 724-746-5500) FREE technical support 24 hours a day, 7 days a week: Call 724-746-5500 or fax 724-746-0746 Mailing address: Black Box Corporation, 1000 Park Drive, Lawrence, PA 15055-1018 Web site: www.blackbox.com • E-mail: info@blackbox.com

## FCC AND IC RFI STATEMENTS

## FEDERAL COMMUNICATIONS COMMISSION and INDUSTRY CANADA RADIO FREQUENCY INTERFERENCE STATEMENTS

*Class B Digital Device.* This equipment has been tested and found to comply with the limits for a Class B computing device pursuant to Part 15 of the FCC Rules. These limits are designed to provide reasonable protection against harmful interference in a residential installation. However, there is no guarantee that interference will not occur in a particular installation. This equipment generates, uses, and can radiate radio frequency energy, and, if not installed and used in accordance with the instructions, may cause harmful interference to radio communications. If this equipment does cause harmful interference to radio or telephone reception, which can be determined by turning the equipment off and on, the user is encouraged to try to correct the interference by one of the following measures:

- Reorient or relocate the receiving antenna.
- Increase the separation between the equipment and receiver.
- Connect the equipment into an outlet on a circuit different from that to which the receiver is connected.
- Consult an experienced radio/TV technician for help.

## CAUTION

Changes or modifications not expressly approved by the party responsible for compliance could void the user's authority to operate the equipment.

To meet FCC requirements, shielded cables and power cords are required to connect this device to a personal computer or other Class B certified device.

This digital apparatus does not exceed the Class B limits for radio noise emission from digital apparatus set out in the Radio Interference Regulation of Industry Canada.

### **EUROPEAN UNION DECLARATION OF CONFORMITY**

This equipment complies with the requirements of the European EMC Directive 89/336/EEC.

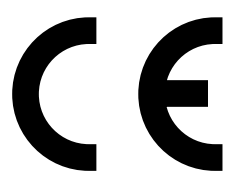

## NORMAS OFICIALES MEXICANAS (NOM) ELECTRICAL SAFETY STATEMENT

## **INSTRUCCIONES DE SEGURIDAD**

- 1. Todas las instrucciones de seguridad y operación deberán ser leídas antes de que el aparato eléctrico sea operado.
- 2. Las instrucciones de seguridad y operación deberán ser guardadas para referencia futura.
- 3. Todas las advertencias en el aparato eléctrico y en sus instrucciones de operación deben ser respetadas.
- 4. Todas las instrucciones de operación y uso deben ser seguidas.
- 5. El aparato eléctrico no deberá ser usado cerca del agua—por ejemplo, cerca de la tina de baño, lavabo, sótano mojado o cerca de una alberca, etc..
- 6. El aparato eléctrico debe ser usado únicamente con carritos o pedestales que sean recomendados por el fabricante.
- 7. El aparato eléctrico debe ser montado a la pared o al techo sólo como sea recomendado por el fabricante.
- 8. Servicio—El usuario no debe intentar dar servicio al equipo eléctrico más allá a lo descrito en las instrucciones de operación. Todo otro servicio deberá ser referido a personal de servicio calificado.
- 9. El aparato eléctrico debe ser situado de tal manera que su posición no interfiera su uso. La colocación del aparato eléctrico sobre una cama, sofá, alfombra o superficie similar puede bloquea la ventilación, no se debe colocar en libreros o gabinetes que impidan el flujo de aire por los orificios de ventilación.
- 10. El equipo eléctrico deber ser situado fuera del alcance de fuentes de calor como radiadores, registros de calor, estufas u otros aparatos (incluyendo amplificadores) que producen calor.
- 11. El aparato eléctrico deberá ser connectado a una fuente de poder sólo del tipo descrito en el instructivo de operación, o como se indique en el aparato.

- 12. Precaución debe ser tomada de tal manera que la tierra fisica y la polarización del equipo no sea eliminada.
- 13. Los cables de la fuente de poder deben ser guiados de tal manera que no sean pisados ni pellizcados por objetos colocados sobre o contra ellos, poniendo particular atención a los contactos y receptáculos donde salen del aparato.
- 14. El equipo eléctrico debe ser limpiado únicamente de acuerdo a las recomendaciones del fabricante.
- 15. En caso de existir, una antena externa deberá ser localizada lejos de las lineas de energia.
- 16. El cable de corriente deberá ser desconectado del cuando el equipo no sea usado por un largo periodo de tiempo.
- 17. Cuidado debe ser tomado de tal manera que objectos liquidos no sean derramados sobre la cubierta u orificios de ventilación.
- 18. Servicio por personal calificado deberá ser provisto cuando:
  - A: El cable de poder o el contacto ha sido dañado; u
  - B: Objectos han caído o líquido ha sido derramado dentro del aparato; o
  - C: El aparato ha sido expuesto a la lluvia; o
  - D: El aparato parece no operar normalmente o muestra un cambio en su desempeño; o
  - E: El aparato ha sido tirado o su cubierta ha sido dañada.

#### TRADEMARKS USED IN THIS MANUAL

Linux is a registered trademark of Linus Torvalds.

Microsoft, Windows, and Windows NT are either registered trademarks or trademarks of Microsoft Corporation in the United States and/or other countries.

Any other trademarks mentioned in this manual are acknowledged to be the property of the trademark owners.

## Contents

#### Chapter

#### Page

| 1. | Specifications                                                                                                    |
|----|----------------------------------------------------------------------------------------------------|
| 2. | Introduction82.1 Overview82.2 What's Included82.3 Physical Description92.3.1 Front Panel92.3.2 Back Panel10                                                                                                    |
| 3. | Installation                                                                                                    |
| 4. | Configuration Utility       13         4.1 Getting Started       13         4.2 Menu Options       17         4.2.1 Status and Information       17         4.2.2 Wireless Setting       19         4.2.3 Advanced Setting       29         4.2.4 Security       31         4.2.5 MAC Address Filtering       41         4.2.6 System Utility       43         4.2.7 Configuration Tool       45         4.2.8 Firmware Upgrade       47         4.2.9 Reset       48 |
| 5. | Troubleshooting495.1Frequently Asked Questions495.2Calling Black Box505.3Shipping and Packaging50                                                                                                    |

## 1. Specifications

Antenna: (1) RP-SMA detachable

CPU: ADMtek 5120 175-MHz MIPS R400

Distance (Maximum): 328 ft. (100 m)

Memory: 2 MB Flash, 8 MB DRAM

**Operating System:** Compatible with all major operating systems; Drivers included for Windows<sup>®</sup> 98 SE/Me/XP, Windows NT<sup>®</sup>, Windows 2000, and Linux<sup>®</sup>

**Speed:** Wireless: 54, 48, 36, 24, 18, 12, 11, 9, 6, 5.5, 2, 1 Mbps with auto fallback; Ethernet: 10/100 Mbps, autosensing

Standards: IEEE 802.11b, 802.11g, IEEE 802.3, IEEE 802.3u

Security: 64-, 128-, 152-bit WEP Data Encryption

Frequency Band: 2.400-2.4835 GHz

Radio Technology: Direct Sequence Spread Spectrum (DSSS)

Connectors: (5) RJ-45 LAN, (1) RP-SMA

Indicators: (12) LEDs: (1) Power, (1) WLAN, (5) LAN, (5) 10/100

**Temperature Tolerance:** *Operating:* 32 to 131°F (0 to 55°C); *Storage:* -4 to +158°F (-20 to +70°C)

Humidity: Up to 90%, noncondensing

Size: 1.2"H x 5"W x 3.6"D (3 x 12.7 x 9.1 cm)

## 2. Introduction

## 2.1 Overview

The Pure Networking 802.11g Wireless Access Point with Switch is an access point for an IEEE 802.11g/b 2.4-GHz wireless network. Any wireless LAN station can join the wireless network by using the infrastructure mode. The access point supports 54-, 11-, 5.5-, 2-, and 1-Mbps network speeds. It automatically falls back to a slower speed in case of obstacles or interference. Also included is an internal 5-port Fast Ethernet switch for wired Ethernet connection.

The access point supports Web-based configuration. It has a built-in DHCP server to allow multiple wireless and wired users to get their IP address automatically. These versatile features allow you to integrate your wireless and wired Ethernet LAN network seamlessly.

With the access point's ESSID authentication, 64-/128-/152-bit WEP encryption, and MAC address filtering, you can prevent unauthorized wireless stations from accessing your wireless network.

Attach the access point's dipole antenna to an RP-SMA connector. Install a highgain antenna for better network link quality so that you can build a wireless network with more flexibility.

## 2.2 What's Included

Your package should contain the following items. If anything is missing or damaged, please contact Black Box at 724-746-5500.

- (1) Pure Networking 802.11g Wireless Access Point with Switch
- (1) 2.2-dBm dipole antenna
- (1) power adapter
- (1) CD-ROM containing this users' manual in PDF format

## 2.3 Physical Description

#### 2.3.1 FRONT PANEL

The front panel contains LED indicators that tell you the access point's current status. Numbers 1–4 in Figure 2-1 correspond to numbers 1–4 in Table 2-1.

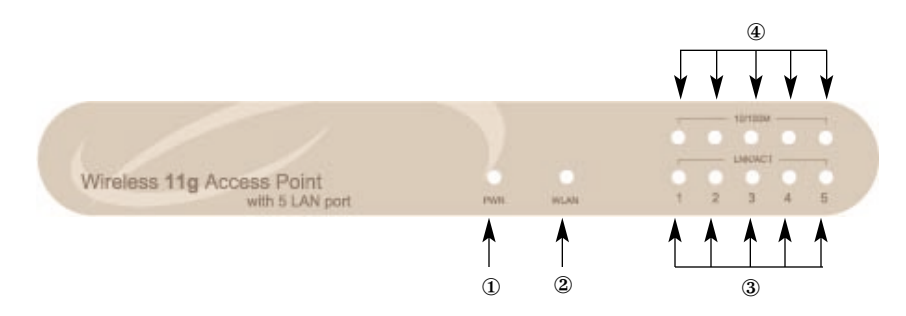

Figure 2-1. Front panel.

| LED                                         | Color | Status | Description                                         |
|---------------------------------------------|-------|--------|-----------------------------------------------------|
| ① Power                                     | Green | Lit    | Power is supplied.                                  |
|                                             |       | Off    | No power.                                           |
| <ul><li>Wireless</li><li>Activity</li></ul> | Green | Flash  | The antenna is transmitting or receiving data.      |
|                                             |       | Off    | The antenna is not transmitting or receiving data.  |
| ③ LAN<br>Link/Activity                      | Green | On     | A valid link is established.                        |
|                                             |       | Flash  | The access point is transmitting or receiving data. |
|                                             |       | Off    | No link is established.                             |

| LED          | Color | Status | Description                |
|--------------|-------|--------|----------------------------|
| €10/100 Mbps | Green | On     | Network speed is 100 Mbps. |
|              |       | Off    | Network speed is 10 Mbps.  |

Table 2-1 (continued). Indicators.

#### 2.3.2 BACK PANEL

The access point's connection ports are located on the back panel (see Figure 2-2). Numbers 1–4 in Figure 2-2 correspond to numbers 1–4 in Table 2-2.

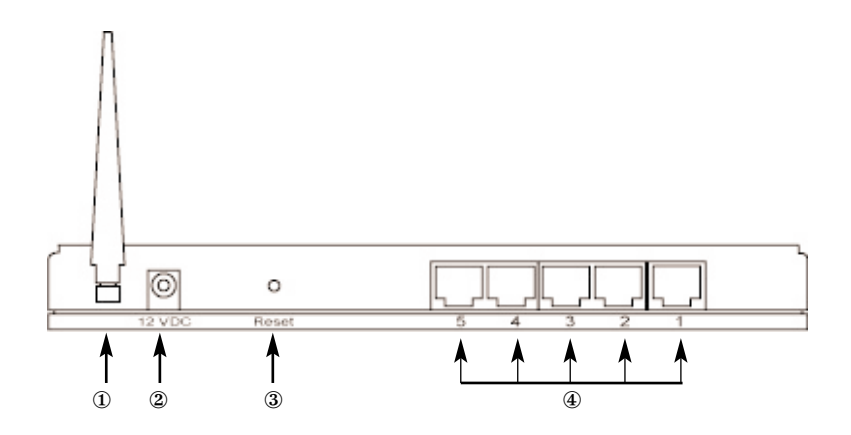

Figure 2-2. Back panel.

| Connector or Port                     | Description                                                                                                    |
|---------------------------------------|----------------------------------------------------------------------------------------------------|
| <ol> <li>Antenna Connector</li> </ol> | This round connector is a standard reverse SMA connector. Any antenna with a reverse SMA connector can connect to the access point.                                                                                                    |
| 2 Power Adapter Port                  | Insert the power adapter's power jack into this port.                                                                                                    |
| 3 Reset                               | The reset button allows you to do one of two things:                                                                                                    |
|                                       | <ol> <li>If problems occur with your access point,<br/>press the reset button with a pencil tip (for<br/>less than 4 seconds). The access point<br/>will reboot itself, keeping your original<br/>configurations.</li> </ol>                    |
|                                       | <ol> <li>If problems persist, you experience extreme<br/>problems, or you forgot your password, press<br/>the reset button for longer than four seconds.<br/>The access point will reset itself to the factory<br/>default settings.</li> </ol> |
| ④ LAN Port                            | The access point's LAN ports are where you connect to your LAN's network devices.                                                                                                    |

#### Table 2-2. Connection ports.

## WARNING

If you press the reset button for longer than four seconds, your original configurations will be replaced with the factory-default settings.

## 3. Installation

- 1. Decide where to place the Pure Networking 802.11g Wireless Access Point with Switch. The best access point location is usually at the center of your wireless network with line-of-sight to all of your mobile stations.
- 2. Connect the access point to your router, hub, or switch. Attach one end of standard UTP cable to the access point's LAN port and connect the other end of the cable to a switch, a router, or a hub. The access point will then be connected to your existing wired LAN network.
- 3. Connect the power adapter to the access point's power socket. Use only the access point's included power adapter. Using a different adapter may damage the access point.

The hardware installation is complete.

# 4. Configuration Utility

## 4.1 Getting Started

This access point provides a Web-based configuration tool, allowing you to configure it from wired or wireless stations. Follow the instructions below.

From a wired station:

1. Make sure your wired station is in the access point's subnet.

The access point's default IP address and subnet mask:

Default IP address: 192.168.2.1

Default subnet: 255.255.255.0

2. Configure your PC to be in the access point's subnet.

2a. Windows 95/98/Me

- 1. Click on the **Start** button and select **Settings**, then click on **Control Panel**. The Control Panel window will appear.
- 2. Double-click on the Network icon. The Network window will appear.
- 3. Check the Network Components list. If TCP/IP is not installed, click on the **Add** button to install it now. If TCP/IP is installed, go to step 6.
- 4. In the Network Component Type dialog box, select **Protocol** and click on the **Add** button.
- 5. In the **Select Network Protocol** dialog box, select **Microsoft**<sup>®</sup> and **TCP/IP**, then click on the **OK** button to start installing the TCP/IP protocol. You may need your Windows CD to complete the installation.
- 6. After installing TCP/IP, go back to the Network dialog box. Select **TCP/IP** from the list of network components and then click on the **Properties** button.

- 7. Check each of the tabs and verify the following settings:
  - Bindings: Check **Client** for Microsoft networks and **File and Printer Sharing** for Microsoft networks.
  - Gateway: All fields are blank.
  - DNS Configuration: Select Disable DNS.
  - WINS Configuration: Select Disable WINS Resolution.
  - IP Address: Select **Specify an IP Address**. Specify the IP address and subnet mask.

IP Address: 192.168.2.3 (any IP address within 192.168.2.2–192.168.2.254 is available, do not set up 192.168.2.1)

Subnet Mask: 255.255.255.0

- 8. Reboot the PC. It will now have the IP address you specified.
- 2b. Windows 2000
  - 1. Click on the **Start** button and select **Settings**, then click on **Control Panel**. The Control Panel window will appear.
  - Double-click on the Network and Dial-up Connections icon. In the Network and Dial-up Connection window, double-click on the Local Area Connection icon. The Local Area Connection window will appear.
  - 3. In the Local Area Connection window, click on the Properties button.
  - 4. Check the Network Components list. You should see **Internet Protocol** [**TCP**/**IP**] on your list. Select it, then click on the **Properties** button.
  - 5. In the Internet Protocol (TCP/IP) Properties window, select Use the following IP address and specify the IP address and subnet mask as follows:

IP Address: 192.168.2.3 (any IP address within 192.168.2.2– 192.168.2.254 is available, do not set up 192.168.2.1)

Subnet Mask: 255.255.255.0

- 6. Click on **OK** to confirm the setting. Your PC will now have the IP address you specified.
- 2c. Windows NT
  - 1. Click on the **Start** button and select **Settings**, then click on **Control Panel.** The Control Panel window will appear.
  - 2. Double-click on the **Network** icon. The Network window will appear. Select the **Protocol** tab from the Network window.
  - 3. Make sure the **TCP/IP Protocol** is on the Network Protocols list. If TCP/IP is not installed, click on the **Add** button to install it now. If TCP/IP is installed, go to step 5.
  - 4. In the Select Network Protocol window, select **TCP/IP Protocol** and click on the **OK** button to start installing the TCP/IP protocol. You may need your Windows CD to complete the installation.
  - 5. After you install TCP/IP, go back to the Network window. Select **TCP/IP** from the list of network protocols, then click on the **Properties** button.
  - 6. Check each of the tabs and verify the following settings:
    - IP Address: In the Specify an IP address window, type in the IP address and subnet mask as follows.

IP Address: 192.168.2.3 (any IP address within 192.168.2.2–192.168.2.254 is available, do not set up 192.168.2.1)

Subnet Mask: 255.255.255.0

- DNS: Leave all fields blank.
- WINS: Leave all fields blank.
- Routing: Leave all fields blank.
- 7. Click on **OK** to confirm the setting. Your PC will now have the IP address you specified.

- 3. Enter 192.168.2.1 from the Web browser to get into the access point's configuration tool.
- 4. A screen (see Figure 4-1) will pop up and request that you enter the user name and password. The default user name and password are as follows.

User Name: admin

Password: 1234

Enter the default user name and password, then click on the **OK** button. See Figure 4-1.

5. You can start configuring the access point.

| Enter Netwo | ork Password       |                                | ? × |
|-------------|--------------------|--------------------------------|-----|
| <u> </u>    | Please type yo     | ur user name and password.     |     |
| 9           | Site:              | 192.168.12.129                 |     |
|             | Realm              | Configuration                  |     |
|             | <u>U</u> ser Name  | admin                          |     |
|             | <u>P</u> assword   | xxxx                           |     |
|             | $\Box$ Save this p | password in your password list |     |
|             |                    | OK Cano                        | el  |

Figure 4-1. Enter Network Password screen.

From a wireless station:

- 1. Make sure your wireless station is in the access point's subnet. Refer to step 1 at the beginning of **Section 4.1** for configuring the wireless station's IP address and sub mask.
- 2. Connect to the access point. The access point's ESSID is "default" and the WEP encryption function is disabled. Make sure your wireless station is using the access point's ESSID and associate your wireless station to the access point.

- 3. Enter 192.168.2.1 from the Web browser to get into the access point's configuration tool.
- 4. Enter the user name and password, then click on the **OK** button. The Status and Information screen (see Figure 4-2) appears. You can now configure the access point from this screen.

## 4.2 Menu Options

The screen shown in Figure 4-2 lists menu options vertically on the left-hand side. To get to this screen, enter the user name and password in the Enter Network Password screen (see Figure 4-1), then click on the **OK** button. These menu options (described in **Sections 4.2.2** through **4.2.9**) enable you to set the access point's functions. You don't have to set the functions in the order they are presented here. Just choose the menu option you want to set and go to the corresponding numbered section.

#### 4.2.1 STATUS AND INFORMATION

On this screen (see Figure 4-2 and Table 4-1), you can see the general access point information.

| Access Point                         |                                  |                                            |                                  |   |
|--------------------------------------|----------------------------------|--------------------------------------------|----------------------------------|---|
|                                      |                                  |                                            |                                  |   |
| • Home                               | Status and Informatio            | n                                          |                                  | ^ |
| <ul> <li>Wireless Setting</li> </ul> |                                  |                                            |                                  |   |
| Advanced Setting                     | You can use the information to n | nonitor the Access Point's MAC address, ru | ntime code and hardware version. |   |
| <ul> <li>Security</li> </ul>         | System                           |                                            |                                  |   |
| MAC Filtering                        | Alias Name                       | Wireless AP                                |                                  |   |
| • MAG Filtering                      | Uptime                           | Oday:Oh:38m:17s                            |                                  |   |
| <ul> <li>System Utility</li> </ul>   | Runtime Code Version             | 1.00                                       |                                  |   |
| Configuration Tool                   | Wireless Configuration           | 1                                          |                                  |   |
| 6 11 mm 1                            | Mode                             | AP                                         |                                  |   |
| Opgrade                              | ESSID                            | default                                    |                                  |   |
| Reset                                | Channel Number                   | 11                                         |                                  |   |
|                                      | Security                         | Disable                                    |                                  |   |
|                                      | Associated Clients               | 0                                          |                                  |   |
|                                      | LAN Configuration                |                                            |                                  |   |
|                                      | IP Address                       | 192.168.2.1                                |                                  |   |
|                                      | Subnet Mask                      | 255.255.255.0                              |                                  |   |
|                                      | Default Gateway                  | 0.0.0.0                                    |                                  |   |

Figure 4-2. Status and information screen.

|                         | I                                                                                                    |
|-------------------------|----------------------------------------------------------------------------------------------------|
| Parameter               | Description                                                                                                    |
| Alias Name              | The access point's alias name. Assign an alias name in AP mode, station-ad hoc mode, station-infrastructure mode, and AP bridge-WDS mode. See <b>Section 4.2.2</b> for a description of each mode.                                                                                                    |
| Uptime                  | The amount of time that the access point has been active since the last reboot or power on.                                                                                                    |
| Runtime Code<br>Version | This is the current operating code version.                                                                                                    |
| Mode                    | AP (Access Point), station, bridge, or WDS (Wire Distributed System Repeater) mode.                                                                                                    |
| ESSID                   | The ESSID (up to 31 printable ASCII characters) is the<br>unique name identified in a WLAN. The ID prevents the<br>unintentional merging of two co-located WLANs. Make<br>sure that all stations' ESSIDs in the same WLAN network<br>are the same. The default ESSID is "default". Assign an<br>alias name in AP mode, station-ad hoc mode, station-<br>infrastructure mode, and AP bridge-WDS mode. |
| Channel Number          | Select the appropriate channel from the list provided to<br>correspond with your network settings.<br>Channel 1–11<br>Assign an alias name in AP mode, station-ad hoc mode,<br>AP bridge-point to point mode, AP bridge-point to<br>multipoint mode, and AP bridge-WDS mode.                                                                                                    |
| Security                | This selects whether WEP is enabled or disabled.                                                                                                    |

#### Table 4-1. Status and information screen options.

| Parameter          | Description                                                                                                    |
|--------------------|----------------------------------------------------------------------------------------------------|
| Associated Clients | Click on the <b>Show Active Clients</b> button at the bottom of<br>the screen (not visible in Figure 4-2, since you must scroll<br>down to see it), then an Active Wireless Client table will<br>pop up. You can see the status of all active wireless<br>stations that are connecting to the access point. |
| IP Address         | This is the access point's LAN IP address.                                                                                                    |
| Subnet Mask        | This is the subnet mask for the attached LAN segment.                                                                                                    |
| Default Gateway    | This is your local LAN's default router address.                                                                                                    |

#### Table 4-1 (continued). Status and information screen options.

Click on the **Apply** button at the bottom of the screen (not shown in Figure 4-2, since you must scroll down to see it) to save the above configurations. You can now configure other advanced sections or start using the access point.

#### 4.2.2 WIRELESS SETTING

This access point supports AP mode, station ad-hoc mode, station-infrastructure mode, and AP bridge-WDS mode. AP mode provides pure access point function. Station ad-hoc mode enables a wired Ethernet network device to communicate with a wireless LAN. Station-infrastructure mode links two wired Ethernet networks together via a wireless LAN. AP bridge-WDS mode enables the access point to bridge a wired Ethernet network and connect to other wireless stations at the same time.

The simplest way to build up a wireless LAN is to use AP mode (see Figure 4-3 and Table 4-2).

| Access Point                       |                                                                                                    |
|------------------------------------|----------------------------------------------------------------------------------------------------|
|                                    |                                                                                                    |
| • Home                             | Wireless Setting                                                                                                    |
| Wireless Setting                   | This page allows you to define Alias Name, ESSID, and Channel for the wireless connection. These parameters are used for<br>the wireless stations to connect to the Access Point. |
| Advanced Setting                   |                                                                                                    |
| <ul> <li>Security</li> </ul>       | Mode : AP                                                                                                    |
| MAC Filtering                      | Alias Name : Wireless AP                                                                                                    |
| <ul> <li>System Utility</li> </ul> | ESSID : default                                                                                                    |
| Configuration Tool                 | Channel Number : 🔲 🔽                                                                                                    |
| • Upgrade                          | Associated Clients : Show Active Clients                                                                                                    |
| • Reset                            |                                                                                                    |
|                                    | Apply Cancel                                                                                                    |
|                                    |                                                                                                    |
|                                    |                                                                                                    |
|                                    |                                                                                                    |
|                                    |                                                                                                    |

#### Figure 4-3. AP mode setting page.

#### Table 4-2. AP mode setting parameters.

| Parameter  | Description                                                                                                    |
|------------|----------------------------------------------------------------------------------------------------|
| Mode       | AP (Access Point), station, bridge, or WDS.                                                                                                    |
| Alias Name | The access point's alias name. Assign an alias name in AP mode, station-ad hoc mode, station-infrastructure mode, and AP bridge-WDS mode.                                                                                                    |
| ESSID      | The ESSID (up to 31 printable ASCII characters) is the<br>unique name identified in a WLAN. The ID prevents the<br>unintentional merging of two co-located WLANs. Make<br>sure that all stations' ESSIDs in the same WLAN network<br>are the same. The default ESSID is "default". Assign an<br>alias name in AP mode, station-ad hoc mode, station-<br>infrastructure mode, and AP bridge-WDS mode. |

| Parameter          | Description                                                                                                    |
|--------------------|----------------------------------------------------------------------------------------------------|
| Channel Number     | Select the appropriate channel from the list provided to correspond with your network settings.                                                                                                    |
|                    | Channel 1-11                                                                                                    |
|                    | Assign an alias name in AP mode, station-ad hoc mode,<br>AP bridge-point to point mode, AP bridge-point to<br>multipoint mode, and AP bridge-WDS mode.                                                                                   |
| Associated Clients | Select <b>Show Active Clients</b> from the Associated Clients<br>drop-down menu, then an Active Wireless Client table will<br>pop up. You can see the status of all active wireless<br>stations that are connecting to the access point. |
| Apply button       | Click on this button to save your changes.                                                                                                    |
| Cancel button      | Click on this button to cancel your changes.                                                                                                    |

#### Table 4-2 (continued). AP mode setting parameters.

AP mode is used to allow a network device with only wired Ethernet function to have wireless LAN communication capability. It provides both ad-hoc (without access points) and infrastructure (with access points) applications.

Station-ad hoc mode enables your network device to join multiple PCs together to form a wireless LAN.

Station-infrastructure mode enables your network device to join a wireless LAN through an access point.

AP bridge mode-WDS bridges more than two wired Ethernet networks together via a wireless LAN. You can use two access points with AP bridge-point to point mode to bridge two wired Ethernet networks together. See Figure 4-4 and Table 4-3.

| Access Point                           |                                                                                                    |
|----------------------------------------|----------------------------------------------------------------------------------------------------|
|                                        |                                                                                                    |
| ● Home                                 | Wireless Setting                                                                                                    |
| <ul> <li>Wireless Setting</li> </ul>   | This page allows you to define Alias Name, ESSID, and Channel for the wireless connection. These parameters are used for<br>the wireless stations to connect to the Access Point. |
| Advanced Setting                       |                                                                                                    |
| <ul> <li>Security</li> </ul>           | Mode : AP Bridge-Point to Point                                                                                                    |
| <ul> <li>MAC Filtering</li> </ul>      | Channel Number : 11 🗸                                                                                                    |
| <ul> <li>System Utility</li> </ul>     | MAC Address : 0000000000                                                                                                    |
| <ul> <li>Configuration Tool</li> </ul> | Set Security : Set Security                                                                                                    |
| Upgrade                                |                                                                                                    |
| <ul> <li>Reset</li> </ul>              | Apply Cancel                                                                                                    |
|                                        |                                                                                                    |
|                                        |                                                                                                    |
|                                        |                                                                                                    |
|                                        |                                                                                                    |

Figure 4-4. AP bridge-point to point mode setting page.

#### Table 4-3. AP bridge-point to point mode parameters.

| Parameter      | Description                                                                                                    |
|----------------|----------------------------------------------------------------------------------------------------|
| Mode           | AP (Access Point), station, bridge, or WDS.                                                                                                    |
| Channel Number | Select the appropriate channel from the list provided to correspond with your network settings.                                                        |
|                | Channel 1–11                                                                                                    |
|                | Assign an alias name in AP mode, station-ad hoc mode,<br>AP bridge-point to point mode, AP bridge-point to<br>multipoint mode, and AP bridge-WDS mode. |

#### Table 4-3 (continued). AP bridge-point to point mode parameters.

| Parameter     | Description                                                                                                    |
|---------------|----------------------------------------------------------------------------------------------------|
| MAC Address   | If you want to bridge more than one wired Ethernet<br>network together with a wireless LAN, you have to set this<br>access point to AP bridge-point-to-point mode, AP bridge-<br>point-to-multipoint mode, or AP bridge-WDS mode. You<br>have to enter the MAC addresses of other access points<br>that join the bridging work. |
| Set Security  | Enable or disable the security option.                                                                                                    |
| Apply button  | Click on this button to save your changes.                                                                                                    |
| Cancel button | Click on this button to cancel your changes.                                                                                                    |

If you want to bridge more than two wired Ethernet networks together, you have to use enough access points with AP bridge-point to multipoint mode. An access point with AP bridge-point to point mode or AP bridge-point to multipoint mode can only be used to bridge wired Ethernet networks together. It can't accept connections from other wireless stations at the same time.

If you want an access point to bridge a wired Ethernet network and provide connection service for other wireless stations at the same time, you have to set the access point to AP bridge-WDS mode. See Figure 4-5 and Table 4-4. Simply speaking, AP bridge-WDS mode function is the combination of AP mode and AP bridge-point to multipoint mode.

| Access Point                           |                                                                                                    |   |
|----------------------------------------|----------------------------------------------------------------------------------------------------|---|
|                                        |                                                                                                    |   |
| ● Home                                 | Wireless Setting                                                                                                    | ^ |
| <ul> <li>Wireless Setting</li> </ul>   | This page allows you to define Alias Name, ESSID, and Channel for the wireless connection. These parameters are used for<br>the wireless stations to connect to the Access Point. |   |
| <ul> <li>Advanced Setting</li> </ul>   |                                                                                                    |   |
| <ul> <li>Security</li> </ul>           | Mode : AP Bridge WDS                                                                                                    |   |
| <ul> <li>MAC Filtering</li> </ul>      | Alice Name Wirdex AP                                                                                                    |   |
| <ul> <li>System Utility</li> </ul>     | ESSID: default                                                                                                    |   |
| <ul> <li>Configuration Tool</li> </ul> | Channel Number : 11 💌                                                                                                    |   |
| Upgrade                                | Associated Clients : Show Active Clients                                                                                                    |   |
| <ul> <li>Reset</li> </ul>              | MAC Address 1 : 000000000                                                                                                    |   |
|                                        | MAC Address 3 : 0000000000                                                                                                    |   |
|                                        | MAC Address 4 : 00000000000                                                                                                    |   |
|                                        | MAC Address 5 : 0000000000                                                                                                    |   |
|                                        | MAC Address B : WWWWWWW<br>Set Security : Set Security                                                                                                    | ~ |

#### Figure 4-5. AP bridge-WDS mode setting page.

#### Table 4-4. AP bridge-WDS mode parameters.

| Parameter  | Description                                                                                                    |
|------------|----------------------------------------------------------------------------------------------------|
| Mode       | AP (Access Point), station, bridge, or WDS.                                                                                                    |
| Alias Name | The access point's alias name. Assign an alias name in AP mode, station-ad hoc mode, station-infrastructure mode, and AP bridge-WDS mode.                                                                                                    |
| ESSID      | The ESSID (up to 31 printable ASCII characters) is the<br>unique name identified in a WLAN. The ID prevents the<br>unintentional merging of two co-located WLANs. Make<br>sure that all stations' ESSIDs in the same WLAN network<br>are the same. The default ESSID is "default". Assign an<br>alias name in AP mode, station-ad hoc mode, station-<br>infrastructure mode, and AP bridge-WDS mode. |

#### Table 4-4 (continued). AP bridge-WDS mode parameters.

| Parameter          | Description                                                                                                    |
|--------------------|----------------------------------------------------------------------------------------------------|
| Channel Number     | Select the appropriate channel from the list provided to correspond with your network settings.                                                                                                    |
|                    | Channel 1–11                                                                                                    |
|                    | Assign an alias name in AP mode, station-ad hoc mode,<br>AP bridge-point to point mode, AP bridge-point to<br>multipoint mode, and AP bridge-WDS mode.                                                                                                    |
| Associated Clients | Click on the <b>Show Active Clients</b> button, then an Active<br>Wireless Client table will pop up. You can see the status<br>of all active wireless stations that are connecting to the<br>access point.                                                                                                    |
| MAC Address        | If you want to bridge more than one wired Ethernet<br>network together with a wireless LAN, you have to set this<br>access point to AP bridge-point-to-point mode, AP bridge-<br>point-to-multipoint mode, or AP bridge-WDS mode. You<br>have to enter the MAC addresses of other access points<br>that join the bridging work. |
| Set Security       | Enable or disable the security option.                                                                                                    |

#### Active Wireless Client Table

The Active Wireless Client table (see Figure 4-6 and Table 4-5) records the status of all active wireless stations that connect to the access point. To get to this screen, select the Show Active Clients option from the drop-down menu in Figure 4-5.

| 🍘 Active | Wireless Client Table - M                    | icrosoft Internet          | Explorer                      |                           |                 |                     | _ 🗆 🗙 |
|----------|----------------------------------------------|----------------------------|-------------------------------|---------------------------|-----------------|---------------------|-------|
|          | Active Wirele                                | ss Client                  | Table                         |                           |                 |                     | 4     |
|          | This table shows the<br>encrypted status for | MAC addres<br>each associa | s, transmissi<br>ted wireless | on, receiptior<br>client. | n packet cour   | iters and           |       |
|          | MAC Address                                  | Tx Packet                  | Rx Packet                     | Tx Rate<br>(Mbps)         | Power<br>Saving | Expired<br>Time (s) |       |
|          | None                                         |                            |                               |                           |                 |                     |       |
|          | Refresh Close                                |                            |                               |                           |                 |                     | ×     |

Figure 4-6. Active wireless client table.

| Parameter    | Description                                                                                                    |
|--------------|----------------------------------------------------------------------------------------------------|
| MAC Address  | The active wireless station's MAC address.                                                                                                    |
| Tx Packet    | The number of transmitted packets that are sent out from this active wireless station.                                                                                                    |
| Rx Packet    | The number of received packets that are received by this active wireless station.                                                                                                    |
| TX Rate      | The transmission rate in Mbps.                                                                                                    |
| Power Saving | Shows if the wireless client is in power-saving mode.                                                                                                    |
| Expired Time | The time in seconds before dissociation. If the wireless<br>station stays idle longer than the expired time, this access<br>point will dissociate it. The wireless client station has to<br>associate again when it becomes active. |
| Refresh      | Refresh the Active Wireless Client table.                                                                                                    |
| Close        | Close the Active Wireless Client table.                                                                                                    |

Table 4-5. Active wireless client table options.

#### Wireless Site Survey

When one access point is in station-ad hoc mode or station-infrastructure mode, it should associate with another access point and connect to your wireless LAN through the associated access point. The wireless site survey (see Figure 4-7) searches for all available access points nearby. To get to this screen, select Station mode from the drop-down mode menu in Figure 4-3. The wireless site survey will appear; select one access point listed in this table.

| 🏄 Wireless Site S    | 🚰 Wireless Site Survey - Microsoft Internet Explorer                                                                                                    |                   |         |        |         | _ 🗆 ×    |        |   |
|----------------------|----------------------------------------------------------------------------------------------------|-------------------|---------|--------|---------|----------|--------|---|
| Wireless Site Survey |                                                                                                    |                   |         |        |         | <b>^</b> |        |   |
| This p:<br>you co    | This page provides tool to scan the wireless network. If any Access Point or IBSS is found,<br>you could choose to connect it manually when client mode is enabled. |                   |         |        |         |          |        |   |
|                      | SSID                                                                                                    | BSSID             | Channel | Туре   | Encrypt | Signal   | Select |   |
|                      | 22                                                                                                    | 0a:d9:21:bb:94:55 | 2       | Ad hoc | no      | 100      | 0      |   |
|                      | jackhsu-1F                                                                                                    | 00:50:fc:d5:c5:08 | 6       | AP     | no      | 95       | С      |   |
|                      | LANDYWB                                                                                                    | 00:50:fc:d5:c8:4a | 11      | AP     | no      | 28       | 0      |   |
|                      | default                                                                                                    | 00:50:fa:44:33:55 | 3       | AP     | no      | 27       | 0      |   |
|                      | test-ipc                                                                                                    | 00:50:fc:d6:3a:4a | 3       | AP     | no      | 27       | 0      |   |
|                      | default                                                                                                    | 00:53:22:00:01:02 | 3       | AP     | no      | 26       | 0      |   |
|                      | Belkin                                                                                                    | 00:30:bd:95:63:a6 | 6       | AP     | no      | 26       | 0      |   |
|                      | xteam                                                                                                    | 00:80:c6:fa:94:3a | 11      | AP     | no      | 15       | 0      |   |
|                      | SO                                                                                                    | 00:50:fc:ba:18:c8 | 5       | AP     | no      | 1        | 0      |   |
|                      | 0007406249DA                                                                                                    | 00:07:40:8b:88:f3 | 1       | AP     | no      | 1        | 0      | - |

Figure 4-7. Wireless site survey screen.

#### 4.2.3 Advanced Setting

You can set the access point's advanced parameters (see Figure 4-8 and Table 4-6). You should not change these parameters unless you know what effect the changes will have on this access point.

| Access Point                               |                                                                                                    |
|--------------------------------------------|----------------------------------------------------------------------------------------------------|
|                                            |                                                                                                    |
| • Home                                     | Wireless Advanced Settings                                                                                                    |
| Wireless Setting                           | These settings are only for more technically advanced users who have a sufficient knowledge about wireless LAN. These<br>settings should not be changed unless you know what effect the changes will have on your Broadband router. |
| Advanced Setting                           |                                                                                                    |
| <ul> <li>Security</li> </ul>               | Authentication Type : Open System O Shared Key O Auto                                                                                                    |
| MAC Filtering                              | Fragment Threshold : 2346 (256-2346)                                                                                                    |
| <ul> <li>Or under an 1.16106 r.</li> </ul> | RTS Threshold : 2347 (0-2347)                                                                                                    |
| <ul> <li>System Utility</li> </ul>         | Beacon Interval : 100 (20-1000 ms)                                                                                                    |
| Configuration Tool                         | DTIM Period : 3 (1-10)                                                                                                    |
| Upgrade                                    | Transmit Rate : 🛛 🛛 🗹                                                                                                    |
| Pacat                                      | Broadcast ESSID :  ⓒ Enabled  ○ Disabled                                                                                                    |
| - Nesel                                    | Operating Rates Mode :  Mixed Mode OB02.11g only                                                                                                    |
|                                            | CTS Protection :  O Auto  O Always  O None                                                                                                    |
|                                            | Transmit Burst Mode : O Enable O Disable                                                                                                    |
|                                            | (Apply) (Cancel)                                                                                                    |

#### Figure 4-8. Advanced settings selected.

| Table | <b>4-6</b> . | Advanced | l setting | options. |
|-------|--------------|----------|-----------|----------|
|-------|--------------|----------|-----------|----------|

| Parameter           | Description                                                                                                    |
|---------------------|----------------------------------------------------------------------------------------------------|
| Authentication Type | There are two authentication types: open system and<br>shared key. When you select open system, wireless<br>stations can associate with this access point without WEP<br>encryption. When you select shared key, you should also<br>set up WEP key in the encryption page, and wireless<br>stations should use WEP encryption in the authentication<br>phase to associate with this access point. If you select<br>both, the wireless client can associate with this access<br>point by using either one of these two authentication<br>types. |

| Table 4-6 | (continued). | Advanced | setting | options. |
|-----------|--------------|----------|---------|----------|
|-----------|--------------|----------|---------|----------|

| Parameter            | Description                                                                                                    |
|----------------------|----------------------------------------------------------------------------------------------------|
| Fragment Threshold   | Fragment threshold specifies the maximum data packet size to be transmitted during data fragmentation. If you set this value too low, it will result in bad performance.                                                                                                    |
| RTS Threshold        | When the packet size is smaller than the RTS threshold,<br>the access point will not use the RTS/CTS mechanism to<br>send this packet.                                                                                                    |
| Beacon Interval      | The interval of time that this access point broadcasts a beacon. A beacon is used to synchronize the wireless network.                                                                                                    |
| DTM Period           | This is a delivery traffic indication message. It tells clients when the next interval is so it can listen for broadcasts.                                                                                                    |
| Transmit Rate        | The data rate is the rate this access point uses to transmit<br>data packets. The access point will use the highest<br>possible selected transmission rate.                                                                                                    |
| Broadcast ESSID      | If you enable broadcast ESSID, every wireless station<br>located within this access point's coverage can discover<br>this access point easily. If you are building a public<br>wireless network, enable this feature. Disabling broadcast<br>ESSID can provide better security. |
| Operating Rates Mode | Operates in a pure 802.11g (54 Mbps) environment or a mix of 11-Mbps (802.11b) and 54-Mbps devices.                                                                                                    |
| CTS Protection       | Locks out access so that 802.11b frames and 802.11g frames are not mixed up.                                                                                                    |
| Transmit Burst Mode  | Provides short-lived bursts of data to 54-Mbps devices.                                                                                                    |

| Parameter     | Description                                  |
|---------------|----------------------------------------------|
| Apply button  | Click on this button to save your changes.   |
| Cancel button | Click on this button to cancel your changes. |

#### Table 4-6 (continued). Advanced setting options.

Click on the **Apply** button at the bottom of the screen to save the configurations. You can now configure other advanced sections or start using the access point.

#### 4.2.4 SECURITY

This access point provides complete wireless LAN security functions. With these functions, you can protect your wireless LAN from illegal access. Make sure your wireless stations use the same security function.

| Access Point                                                                                                    |                                                                                                    |
|----------------------------------------------------------------------------------------------------|----------------------------------------------------------------------------------------------------|
| <ul> <li>Home</li> <li>Wireless Setting</li> <li>Advanced Setting</li> <li>Security</li> <li>MAC Filtering</li> <li>System Utility</li> <li>Configuration Tool</li> <li>Upgrade</li> <li>Reset</li> </ul> | Security<br>This page allows you setup the wireless security. Turn on WEP or WPA by using Encryption Keys could prevent any<br>unauthorized access to your wireless network.<br>Encryption: Disable<br>WEP<br>BOZIX WEP static key<br>WPA per shared key<br>WPA RADIUS |

#### Figure 4-9. Security functions.

Once you select a security function from the drop-down menu, click on the **Apply** button to save your changes, or click on the **Cancel** button to exit the screen without making any changes.

#### WEP

WEP is an authentication algorithm that protects authorized wireless LAN users against eavesdropping. The wireless stations' authentication type and WEP key must be the same as the access point's. This access point supports a 64-/128-/152-bit WEP encryption function. With this function, your data will be transmitted over the wireless network securely.

| Access Point                                                                                                    |                                                                                                    |
|----------------------------------------------------------------------------------------------------|----------------------------------------------------------------------------------------------------|
| <ul> <li>Home</li> <li>Wireless Setting</li> </ul>                                                                                                | Security<br>This page allows you setup the wireless security. Turn on WEP or WPA by using Encryption Keys could prevent any<br>unauthorized access to your wireless network. |
| <ul> <li>Advanced setung</li> <li>Security</li> <li>MAC Filtering</li> <li>System Utility</li> <li>Configuration Tool</li> <li>Upgrade</li> </ul> | Encryption : WEP<br>Key Length : 64-bit<br>Key Format : 128-bit<br>Default Tx Key : 152-bit<br>Encryption Key 1 : ********                                                   |
| • Reset                                                                                                    | Encryption Key 4 : Apply Cancel                                                                                                    |

#### Figure 4-10. WEP security selected.

#### Table 4-7. WEP security options.

| Parameter  | Description                                                                                                    |
|------------|----------------------------------------------------------------------------------------------------|
| Key Length | Select the 64-, 128-, or 152-bit key to encrypt transmitted<br>data. A larger WEP key length will provide a higher level<br>of security, but the throughput will be lower. You can also<br>select disable to transmit data without encryption. |

|--|

| Parameter             | Description                                                                                                    |
|-----------------------|----------------------------------------------------------------------------------------------------|
| Key Format            | Select ASCII characters (alphanumeric format) or<br>hexadecimal digits (in the A–F, a–f, and 0–9 range) to be<br>the WEP key. For example:<br>ASCII characters: guest<br>Hexadecimal digits: 12345abcde |
| Default Tx Key        | Select one of the four keys to encrypt your data. Only the key you select in the default key option will take effect.                                                                                   |
| Encryption<br>Key 1–4 | The WEP keys are used to encrypt data transmitted in<br>the wireless network. Fill in the text box, keeping in mind<br>the points listed below.                                                         |
|                       | 64-bit WEP: Type in 10-digit hex values (in the A–F, a–f,<br>and 0–9 range) or 5-digit ASCII characters as the<br>encryption keys. For example, "0123456aef".                                           |
|                       | 128-bit WEP: Type in 26-digit hex values (in the A–F, a–f,<br>and 0–9 range) or 13-digit ASCII characters as the<br>encryption keys. For example,<br>"01234567890123456789abcdef".                      |
|                       | 152-bit WEP: Type in 32-digit hex values (in the A–F, a–f,<br>and 0–9 range) or 16-digit ASCII characters as the<br>encryption keys. For example,<br>"01234567890123456789abcdef".                      |
| Apply button          | Click on this button to save your changes.                                                                                                    |
| Cancel button         | Click on this button to cancel your changes.                                                                                                    |

Click on the **Apply** button at the bottom of the screen to save the above configurations. You can now configure other advanced sections or start using the access point.

#### 802.1x

IEEE 802.1x is an authentication protocol. Every user must use a valid account to login to this access point before accessing the wireless LAN. The authentication is processed by a RADIUS server. You can use an external RADIUS server or use the access point's built-in RADIUS server. This mode only authenticates users by IEEE 802.1x, but it does not encrypt the data during communication.

| Access Point                                                                                                    |                                                                                                    |
|----------------------------------------------------------------------------------------------------|----------------------------------------------------------------------------------------------------|
| <ul> <li>Home</li> <li>Wireless Setting</li> <li>Advanced Setting</li> <li>Security</li> <li>MAC Filtering</li> <li>System Utility</li> <li>Configuration Tool</li> <li>Upgrade</li> <li>Reset</li> </ul> | Security<br>The page allows you setup the wireless network. Turn on WEP or WPA by using Encryption Keys could prevent any |

Figure 4-11. 802.1x security selected.

| Table 4-8. | 802.1x | security | options. |
|------------|--------|----------|----------|
|------------|--------|----------|----------|

| Parameter                      | Description                                                                                                    |
|--------------------------------|----------------------------------------------------------------------------------------------------|
| Use internal MD5 RADIUS Server | This is a checkbox that you can select to use<br>the internal RADIUS server to process the<br>authentication job. The internal RADIUS<br>server uses the MD5 authentication method.<br>Although this checkbox does not appear in<br>Figure 4-11, it will appear on the software's<br>screen. |
| RADIUS Server IP address       | The external RADIUS server's IP address.                                                                                                    |
| RADIUS Server Port             | The external RADIUS server's service port.                                                                                                    |
| RADIUS Server Password         | The external RADIUS server's password.                                                                                                    |

| Parameter     | Description                                  |
|---------------|----------------------------------------------|
| Apply button  | Click on this button to save your changes.   |
| Cancel button | Click on this button to cancel your changes. |

#### Table 4-8 (continued). 802.1x security options.

Click on the **Apply** button at the bottom of the screen to save the above configurations. You can now configure other advanced sections or start using the access point.

#### 802.1x WEP Static Key

IEEE 802.1x is an authentication protocol. Every user must use a valid account to login to the access point before accessing the wireless LAN. The authentication is processed by a RADIUS server. You can use an external RADIUS server or use the access point's built-in RADIUS server. This mode also uses WEP to encrypt the data during communication.

| Access Point                         |                                                                                                    |
|--------------------------------------|----------------------------------------------------------------------------------------------------|
|                                      |                                                                                                    |
| ● Home                               | Security                                                                                                    |
| <ul> <li>Wireless Setting</li> </ul> | This page allows you setup the wireless security. Tum on WEP or WPA by using Encryption Keys could prevent any<br>unauthorized access to your wireless network. |
| Advanced Setting                     |                                                                                                    |
| <ul> <li>Security</li> </ul>         | Encryption : 802.1x WEP static key                                                                                                    |
| MAC Filtering                        | Key Length : 64-bit 🖌                                                                                                    |
| System Utility                       | Key Format : Hex (10 characters)                                                                                                    |
| Configuration Tool                   | Default Tx. Key : Key I                                                                                                    |
|                                      | Encryption Key 1 :                                                                                                    |
| Upgrade                              | Encryption Key 2 :                                                                                                    |
| Reset                                | Encryption Key 4 : ******                                                                                                    |
|                                      | RADIUS Server IP address :                                                                                                    |
|                                      | RADIUS Server Port: 1812                                                                                                    |
|                                      | RADIUS Server Password :                                                                                                    |
|                                      | Apply Cancel                                                                                                    |

Figure 4-12. 802.1x WEP static key selected.

#### Table 4-9. 802.1x WEP static key selected options.

| Parameter                         | Description                                                                                                    |
|-----------------------------------|----------------------------------------------------------------------------------------------------|
| Key Length                        | Select 64-bit or 128-bit to encrypt transmitted data. A larger WEP key length will provide a higher level of security, but the throughput will be lower. You also can select Disable to transmit data without encryption.        |
| Key Format                        | Select ASCII characters (alphanumeric format) or<br>hexadecimal digits (in the A–F, a–f, and 0–9 range) to be<br>the WEP key. For example:<br>ASCII characters: guest<br>Hexadecimal digits: 12345abcde                          |
| Default Tx Key                    | Select one of the four keys to encrypt your data. Only the key you select in the default key will take effect.                                                                                                    |
| Encryption Key 1–4                | The WEP keys are used to encrypt data transmitted in the wireless network. Fill in the text box, keeping in mind the points listed below.                                                                                        |
|                                   | 64-bit WEP: Type in 10-digit Hex values (in the A–F, a–f,<br>and 0–9 range) or 5-digit ASCII character as the<br>encryption keys. For example, "0123456abcdef".                                                                  |
|                                   | 128-bit WEP: Type in 26-digit Hex values (in the A–F, a–f,<br>and 0–9 range) or 10-digit ASCII characters as the<br>encryption keys. For example,<br>"0123456789001234567890abcdef".                                             |
| Use internal MD5<br>RADIUS Server | You can select to use the internal RADIUS server to<br>process the authentication job. This is a checkbox on the<br>software screen (not shown in Figure 4-12).The internal<br>RADIUS server uses the MD5 authentication method. |

#### Table 4-9 (continued). 802.1x WEP static key selected options.

| Parameter                   | Description                                  |  |
|-----------------------------|----------------------------------------------|--|
| RADIUS Server IP<br>address | The external RADIUS server's IP address.     |  |
| RADIUS Server Port          | The external RADIUS server's service port.   |  |
| RADIUS Server<br>Password   | The external RADIUS server's password.       |  |
| Apply button                | Click on this button to save your changes.   |  |
| Cancel button               | Click on this button to cancel your changes. |  |

Click on the **Apply** button at the bottom of the screen to save the above configurations. You can now configure other advance sections or start using the access point.

#### WPA Pre-Shared Key

Wi-Fi Protected Access (WPA) is an advanced security standard. You can use a preshared key to authenticate wireless stations and encrypt data during communication. It uses TKIP to change the encryption key frequently. This can improve security.

| Access Point                                                                                            |                                                                                                    |
|----------------------------------------------------------------------------------------------------|----------------------------------------------------------------------------------------------------|
| <ul> <li>Home</li> <li>Wireless Setting</li> <li>Advanced Setting</li> </ul>                            | Security<br>This page allows you setup the wireless security. Turn on WEP or WPA by using Encryption Keys could prevent any<br>unauthonzed access to your wireless network. |
| <ul> <li>Security</li> <li>MAC Filtering</li> <li>System Utility</li> <li>Configuration Tool</li> </ul> | Encryption: WPA pre-shared key v<br>WPA Unicast Cipher Suite: TKIP AES<br>Pre-shared Key Format: Pasphase v<br>Pre-shared Key : Cancel                                      |
| • Upgrade<br>• Reset                                                                                    |                                                                                                    |

### Figure 4-13. WPA pre-shared key security selected.

| Table 4-10. WPA | pre-shared | key options. |
|-----------------|------------|--------------|
|-----------------|------------|--------------|

| Parameter                   | Description                                                                                                    |
|-----------------------------|----------------------------------------------------------------------------------------------------|
| WPA Unicast<br>Cipher Suite | Select the TKIP checkbox to change the encryption key<br>frequently to enhance the wireless LAN security. Select the<br>AES (Advanced Encryption Standard) checkbox to keep the<br>encryption key the same.                                                                                           |
| Pre-shared<br>Key Format    | Select ASCII characters (alphanumeric format) or hexadecimal<br>digits (in the A–F, a–f, and 0–9 range) to be the Pre-shared<br>Key. For example:<br>ASCII characters: iamguest<br>Hexadecimal digits: 12345abcde                                                                                     |
| Pre-shared Key              | The pre-shared key is used to authenticate and encrypt data<br>transmitted in the wireless network. Fill the text box by<br>following the rules below.<br>Hex WEP: Type in 64-digit Hex values (in the A–F, a–f, and<br>0–9 range) or at least an 8-character pass phrase as the pre-<br>shared keys. |

| Parameter     | Description                                  |
|---------------|----------------------------------------------|
| Apply button  | Click on this button to save your changes.   |
| Cancel button | Click on this button to cancel your changes. |

#### Table 4-10 (continued). WPA pre-shared key options.

Click on the **Apply** button at the bottom of the screen to save the configurations. You can now configure other advanced sections or start using the access point.

#### WPA RADIUS

Wi-Fi Protected Access (WPA) is an advanced security standard. You can use an external RADIUS server to authenticate wireless stations and provide the session key to encrypt data during communication. It uses TKIP to change the encryption key frequently to improve security, or AES to keep the key the same.

| Access Point                                                                                   |                                                                                                    |
|------------------------------------------------------------------------------------------------|----------------------------------------------------------------------------------------------------|
| <ul> <li>Home</li> <li>Wireless Setting</li> <li>Advanced Setting</li> <li>Security</li> </ul> | Security<br>This page allows you setup the wireless security. Turn on WEP or WPA by using Encryption Keys could prevent any<br>unauthorized access to your wireless network.<br>Encryption: WPA RADIUS V |
| MAC Filtering     System Utility     Configuration Tool     Upgrade                            | RADIUS Server IP address :<br>RADIUS Server Port : 1812<br>RADIUS Server Password :                                                                                                    |
| • Reset                                                                                        | Apply Cancel                                                                                                    |

Figure 4-14. WPA security selected.

| Parameter                   | Description                                                                                                    |
|-----------------------------|----------------------------------------------------------------------------------------------------|
| WPA Unicast<br>Cipher Suite | Select the TKIP checkbox to change the encryption<br>key frequently to enhance the wireless LAN security.<br>Select the AES (Advanced Encryption Standard)<br>checkbox to keep the encryption key the same. |
| RADIUS Server IP<br>Address | The external RADIUS server's IP address.                                                                                                    |
| RADIUS Server Port          | The external RADIUS server's service port.                                                                                                    |
| RADIUS Server<br>Password   | The external RADIUS server's password.                                                                                                    |
| Apply button                | Click on this button to save your changes.                                                                                                    |
| Cancel button               | Click on this button to cancel your changes.                                                                                                    |

Click on the **Apply** button at the bottom of the screen to save the above configurations. You can now configure other advanced sections or start using the access point.

#### 4.2.5 MAC Address Filtering

This access point provides MAC address filtering, which prevents unauthorized MAC addresses from accessing your wireless network.

| Access Point                         |                                                                                                    |
|--------------------------------------|----------------------------------------------------------------------------------------------------|
| • Home                               | MAC Address Filtering                                                                                                    |
| Wireless Setting                     | For security reason, the Access Point features MAC Address Filtering that only allows authorized MAC Addresses<br>associating to the Access Point. |
| <ul> <li>Advanced Setting</li> </ul> |                                                                                                    |
| <ul> <li>Security</li> </ul>         | MAC Address Filtering Table                                                                                                    |
| <ul> <li>MAC Filtering</li> </ul>    | MAC Addres Comment Select                                                                                                    |
| <ul> <li>System Utility</li> </ul>   | Delete Selected. Delete All Reset                                                                                                    |
| Configuration Tool                   |                                                                                                    |
| Upgrade                              | Enable Wireless Access Control                                                                                                    |
| • Reset                              | New MAC Address: Comment: Add Clear                                                                                                    |
|                                      |                                                                                                    |
|                                      |                                                                                                    |
|                                      |                                                                                                    |
|                                      |                                                                                                    |

#### Figure 4-15. MAC address filtering selected.

#### Table 4-12. MAC address filtering options.

| Parameter                      | Description                                                                                                    |
|--------------------------------|----------------------------------------------------------------------------------------------------|
| MAC Address<br>Filtering Table | This table records the wireless stations' MAC addresses<br>that you want to allow to access your network. The<br>comment field describes the wireless station associated<br>with the MAC address and is helpful for you to recognize<br>the wireless station. |
| Delete Selected                | Delete the selected MAC addresses.                                                                                                    |
| Delete All                     | Delete all of the MAC addresses.                                                                                                    |
| Reset                          | Reset the filtering table without saving changes.                                                                                                    |

#### Table 4-12 (continued). MAC address filtering options.

| Parameter                         | Description                                                                                                    |
|-----------------------------------|----------------------------------------------------------------------------------------------------|
| Enable Wireless<br>Access Control | Check this checkbox to enable wireless access control.                                                                                                  |
| MAC address                       | In the bottom new area, type in the MAC address for the wireless station to be added.                                                                   |
| Comment                           | Type in the comment for the wireless station to be added.                                                                                               |
| Add button                        | Click on this button to add this wireless station into the MAC Address Filtering Table above.                                                           |
| Clear button                      | If you make a typing mistake and you have not hit the Add<br>button, just click on this button. Both MAC Address and<br>Comment fields will be cleared. |

#### 4.2.6 SYSTEM UTILITY

From here, you can define the access point's IP address and login password and enable the access point to be a DHCP server.

| Access Point                           |                                                                                                    |
|----------------------------------------|----------------------------------------------------------------------------------------------------|
| • Home                                 | System Utility                                                                                                    |
| Wireless Setting                       | Enter the IP Address of the Access Point. If you want to use DHCP server service, you should enter a unique IP for the<br>Access Point. |
| Advanced Setting                       |                                                                                                    |
| <ul> <li>Security</li> </ul>           | Password Settings                                                                                                    |
| <ul> <li>MAC Filtering</li> </ul>      | Current Password :                                                                                                    |
| <ul> <li>System Utility</li> </ul>     | New Password :                                                                                                    |
| <ul> <li>Configuration Tool</li> </ul> | Re-Enter Password :                                                                                                    |
| Upgrade                                | • Management IP                                                                                                    |
| <ul> <li>Reset</li> </ul>              | - managomont in                                                                                                    |
|                                        | IP Address : 192.168.2.1                                                                                                    |
|                                        | Subnet Mask : 255.255.255.0                                                                                                    |
|                                        | Gateway Address : 0.0.0.0                                                                                                    |
|                                        | DHCP Server: Disabled                                                                                                    |

Figure 4-16. System utility selected.

#### Table 4-13. System utility options.

| Parameter         | Description                                                                                                    |
|-------------------|----------------------------------------------------------------------------------------------------|
| Current Password  | Enter the current password (up to a 15-digit alphanumeric string) of the access point. The default password for the access point is 1234. |
| New Password      | Enter the password (up to a 15-digit alphanumeric string) that you want to use to login to the access point.                              |
| Re-Enter Password | Reconfirm the password (up to a 15-digit alphanumeric string) you want to login to the access point.                                      |

### NOTE

All of the passwords listed above are case-sensitive.

| Parameter       | Description                                                                                                    |
|-----------------|----------------------------------------------------------------------------------------------------|
| IP Address      | Designate the access point's IP address. This IP address should be unique in your network. The default IP address is 192.168.2.1. |
| Subnet Mask     | Specify a subnet mask for your LAN segment. The access point's subnet mask is fixed, and the value is 255.255.255.0.              |
| Gateway Address | Specify the access point's gateway address.                                                                                       |
| DHCP Server     | Enable or disable the DHCP server.                                                                                                |

#### Table 4-13 (continued). System utility options.

Click on the **Apply** button at the bottom of the screen to save the above configurations. You can now configure other advanced sections or start using the access point.

#### DHCP Server Setting

A DHCP server will automatically give your LAN client an IP address. To enable DHCP, go to the System Utility initial configuration screen. If the DHCP is not enabled, you'll have to manually set your LAN client's IP address.

| Parameter                | Description                                                                                                    |
|--------------------------|----------------------------------------------------------------------------------------------------|
| Default Gateway IP       | Specify the gateway IP in your network. This IP address should be different from the server IP.                              |
| Domain Name<br>Server IP | This is the DNS server IP address that your ISP gave<br>you; or you can specify your own preferred DNS server<br>IP address. |

#### Table 4-14. DHCP server options.

| Parameter       | Description                                                                                                    |
|-----------------|----------------------------------------------------------------------------------------------------|
| Start IP/End IP | You can designate a particular IP address range for your<br>DHCP server to issue IP addresses to your LAN Clients.<br>By default, the IP range is from: Start IP 192.168.2.100<br>to End IP 192.168.2.200.                                                                                                    |
| Domain Name     | You can specify the domain name for your access point.                                                                                                    |
| Lease Time      | The DHCP server, when enabled, will temporarily give<br>your LAN client an IP address. Lease time allows you to<br>specify the time period that the DHCP server lends an IP<br>address to your LAN clients. The DHCP server will<br>change your LAN client's IP address when this time<br>threshold period is reached. |

#### Table 4-14 (continued). DHCP server options.

Click on the **Apply** button at the bottom of the screen to save the above configurations. You can now configure other advanced sections or start using the access point.

#### 4.2.7 CONFIGURATION TOOL

The Configuration Tools screen allows you to backup the access point's current configuration setting. Saving the configuration settings provides an added protection and convenience if problems occur with the access point and you have to reset it to the factory default. When you back up the configuration setting, you can re-load the saved configuration into the access point through the restore selection. If extreme problems occur, you can use the Restore to Factory Default selection; this will set all configurations to the original default settings (for example, when you first purchased the access point).

| Home<br>Wireless Setting<br>Advanced Setting<br>Security<br>Radius Server<br>MAC Filtering<br>System Utility<br>Configuration Tool<br>Upgrade<br>Reset | Configuration Tool Use the "Backup" tool to save the Access Point's current configurations to a file named "config.bin". You can then use the<br>"Restore" tool to restore the saved configuration to the Access Point. Alternatively, you can use the "Restore to Factory<br>Default" tool to force the Access Point to perform System Reset and restore the original factory settings.<br>Backup Settings: |
|----------------------------------------------------------------------------------------------------|----------------------------------------------------------------------------------------------------|
|----------------------------------------------------------------------------------------------------|----------------------------------------------------------------------------------------------------|

#### Figure 4-17. Configuration tool selected.

#### Table 4-15. Configuration tool options.

| Parameter                  | Description                                                                                                    |
|----------------------------|----------------------------------------------------------------------------------------------------|
| Backup Settings            | Use the backup tool to save the access point's current configuration to a file named config.bin on your PC. Click on <b>Save</b> to save the changes.                                        |
| Restore Settings           | You can then use the Restore tool to upload and restore the saved configuration to the access point. Click on the <b>Upload</b> button.                                                      |
| Restore to Factory Default | Or, you can use the Restore to Factory Default<br>tool to force the access point to perform a power<br>reset and restore the original factory settings.<br>Click on the <b>Reset</b> button. |

#### 4.2.8 FIRMWARE UPGRADE

This page allows you to upgrade the access point's firmware.

| Access Point                                                                                                    |                                                                                                    |
|----------------------------------------------------------------------------------------------------|----------------------------------------------------------------------------------------------------|
| <ul> <li>Home</li> <li>Wireless Setting</li> <li>Advanced Setting</li> <li>Security</li> <li>Radius Server</li> <li>MAC Filtering</li> <li>System Utility</li> <li>Configuration Tool</li> <li>Upgrade</li> <li>Reset</li> </ul> | WEB Upgrade         This tool allows you to upgrade the Access Point's system firmware.It is recommended that upgrade the firmware from wired statons.         Enter the path and name of the upgrade file and then click the APPLY button below. You will be prompted to confirm the upgrade.         Upgrade Method       WEB I         Browse |
|                                                                                                    |                                                                                                    |

Figure 4-18. Upgrade selected.

#### Table 4-16. Upgrade option.

| Parameter      | Description                                                                                                    |
|----------------|----------------------------------------------------------------------------------------------------|
| Upgrade Method | This tool allows you to upgrade the access point's system<br>firmware. To upgrade your access point's firmware,<br>download the firmware file to your local hard disk, and<br>enter that file name and path in this field on this page. |
| Browse         | Use this button to find the firmware file on your PC. Reset the access point when the upgrade is complete.                                                                                                    |
| Apply          | Click on this button to start the upgrade process.                                                                                                    |
| Cancel         | Click on this button to cancel the upgrade process.                                                                                                    |

Once you've selected the new firmware file, click on the **Apply** button at the bottom of the screen to start the upgrade process. (You may have to wait a few minutes for the upgrade to complete). Once the upgrade is complete, you can start using the access point.

#### 4.2.9 RESET

You can reset the access point's system if any problem exists. The reset function essentially reboots your access point's system.

| Access Point                                                                                                    |                                                                                                    |
|----------------------------------------------------------------------------------------------------|----------------------------------------------------------------------------------------------------|
| <ul> <li>Home</li> <li>Wireless Setting</li> <li>Advanced Setting</li> <li>Security</li> <li>MAC Filtering</li> <li>System Utility</li> <li>Configuration Tool</li> <li>Upgrade</li> <li>Reset</li> </ul> | Reset         In the event that the system stops responding correctly or stops functioning, you can perform a Reset. Your settings will not sull be complete when the LED Power light stops blinking.         Image: A complete when the LED Power light stops blinking. |
|                                                                                                    |                                                                                                    |

#### Figure 4-19. Reset selected.

If the system stops responding correctly or in some way stops functioning, perform a reset. Your settings will not be changed. To perform the reset, click on the **Apply** button. You will be asked to confirm your decision. Once the reset process is complete, you can start using the access point again.

Click on the **Cancel** button to cancel the reset.

# 5. Troubleshooting

### 5.1 Frequently Asked Questions

- 1. How do you manually find your PC's IP and MAC address?
  - a. In Windows, open the Command Prompt program.
  - b. Type Ipconfig/all and press Enter.

Your PC's IP address is listed as "IP address."

Your PC's MAC address is listed as "Physical Address."

2. What is BSS ID?

A specific ad-hoc LAN is called a Basic Service Set (BSS). Computers in a BSS must be configured with the same BSSID.

3. What is ESSID?

An infrastructure configuration can also support roaming capability for mobile workers. More than one BSS can be configured as an Extended Service Set (ESS). Users within an ESS can roam freely between BSSs while maintaining a continuous connection to the wireless network stations and the access points.

4. Can data be intercepted while transmitting through the air?

WLAN features two-fold protection in security. On the hardware side, as with Direct Sequence Spread Spectrum (DSSS) technology, it has the inherent scrambling security feature. On the software side, the WLAN series offers the encryption function (WEP) to enhance security and access control.

5. What is WEP?

WEP stands for Wired Equivalent Privacy, a data privacy mechanism based on a 40-bit shared key algorithm, as described in the IEEE 802.11 standard.

6. What is a MAC Address?

The Media Access Control (MAC) address is a unique number assigned by the manufacturer to any Ethernet networking device (such as a network adapter) that allows the network to identify it at the hardware level. For all practical purposes, this number is usually permanent. Unlike IP addresses, which can change every time a computer logs on to the network, the MAC address of a device stays the same, making it a valuable identifier for the network.

## 5.2 Calling Black Box

If you determine that your Pure Networking 802.11g Wireless Access Point with Switch is malfunctioning, do not attempt to alter or repair the unit. It contains no user-serviceable parts. Contact Black Box at 724-746-5500.

Before you do, make a record of the history of the problem. We will be able to provide more efficient and accurate assistance if you have a complete description, including:

- the nature and duration of the problem.
- when the problem occurs.
- the components involved in the problem.
- any particular application that, when used, appears to create the problem or make it worse.

## 5.3 Shipping and Packaging

If you need to transport or ship your Pure Networking 802.11g Wireless Access Point with Switch:

- Package it carefully. We recommend that you use the original container.
- If you are shipping the access point for repair, make sure you include everything that came in the original package. Before you ship, contact Black Box to get a Return Authorization (RA) number.